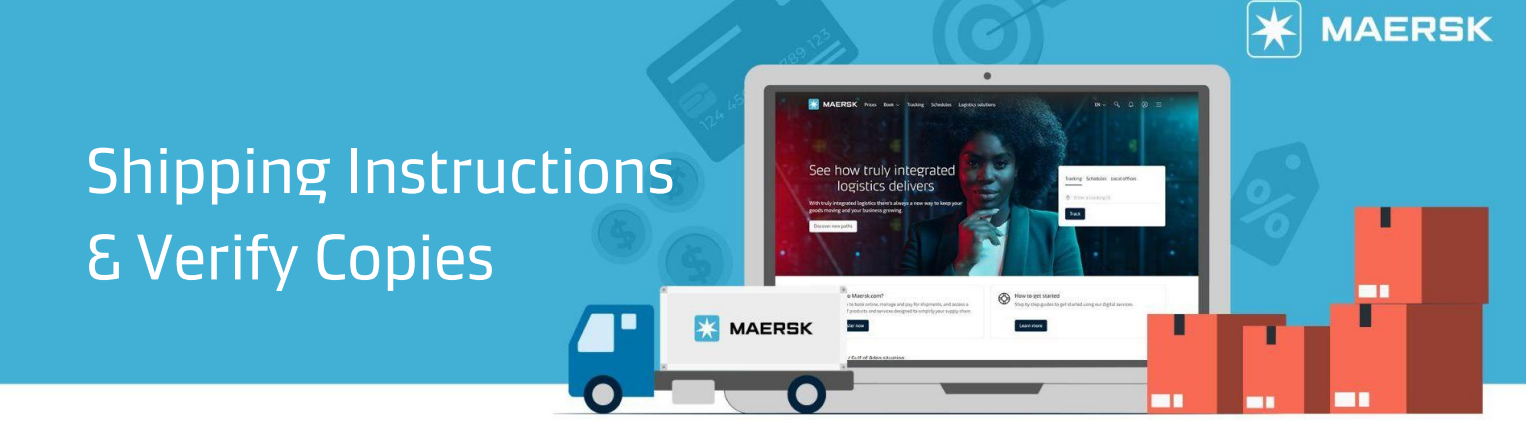

## **Shipping Instruction Submission**

Enjoy a simplified SI submission journey which ensures all necessary prerequisites are indicated to reduce any missed country or customs requirements, and receive instant verify copy.

#### Step 1: Log-in to Maersk.com then go to Export Overview

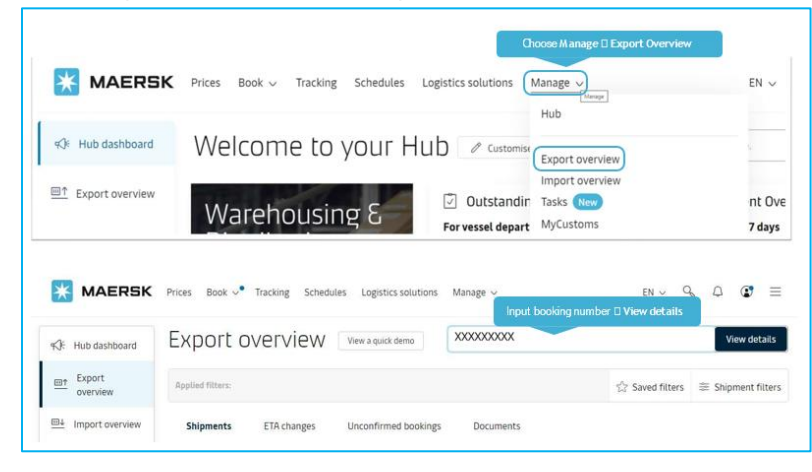

#### Step 2: Go to Summary tab then look for Submit Shipping Instruction

| Shipment details                                                                                                  |                                                       | 0 | 200000000                                               |                                   | View details |
|----------------------------------------------------------------------------------------------------|-------------------------------------------------------|---|---------------------------------------------------------|-----------------------------------|--------------|
| B/L number: 000000000000000000000000000000000000                                                                  | Ho Chi Minh City, VN Departs 12 Oct 2023 mary         |   | Oakland, US<br>Arrives 17 Nov 2023                      | I x 40 Dry High<br>Furniture, nos |              |
| Summary Documents Containers & VGM<br>4 tasks to complete ()<br>Submit shipping instruction by 09 Oct 2023, 22:00 | Parties Charges Log<br>Submit Shipping<br>Instruction | 1 | document issued ©<br>& Booking confirmation on 02 Oct 2 | 023, 10:31                        |              |
| Submit VGM by 11 Oct 2023, 08:00 Due<br>Container gate in by 11 Oct 2023, 10:00 Due<br>View all tasks             |                                                       |   |                                                         |                                   |              |

Step 3: Fill in the following for documentation

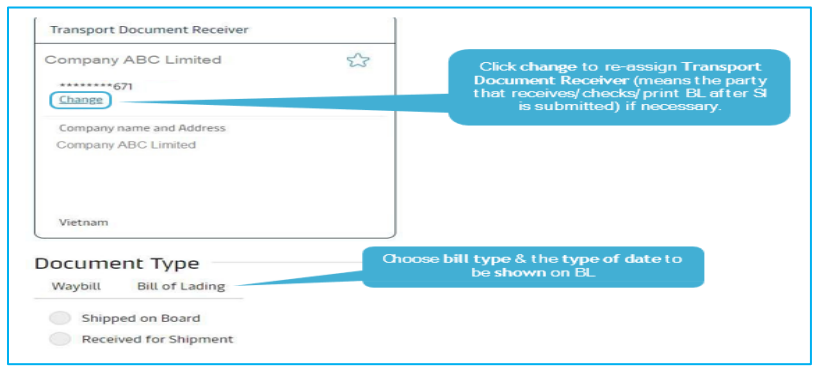

# Shipping Instructions δ Verify Copies

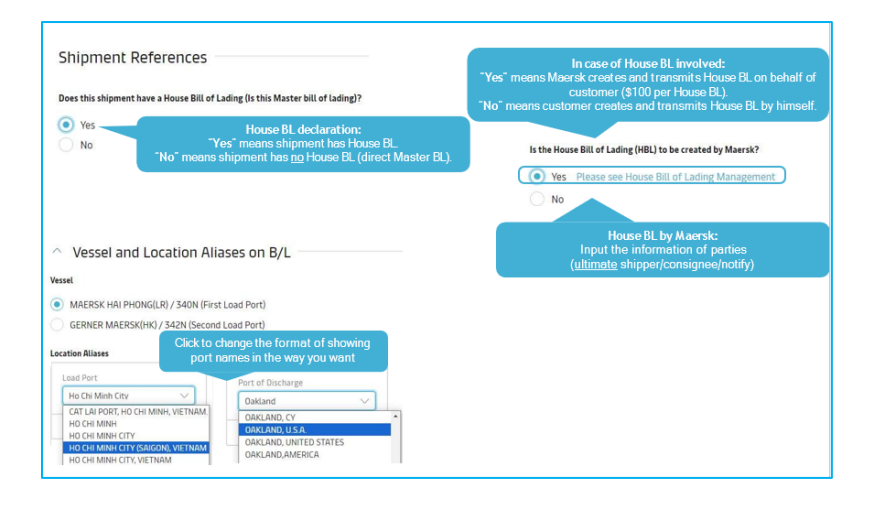

See how truly integrated logistics delivers

Der tou

MAERSK

Test

0

Learning

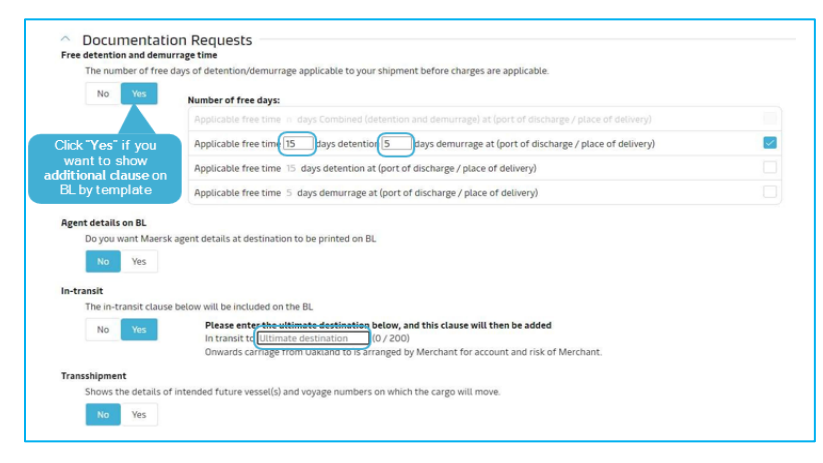

| details of each certificate can be found in the PDF sample |                     |                                       |              |
|------------------------------------------------------------|---------------------|---------------------------------------|--------------|
| essel                                                      | Download Sample PDF | Click to download a sample C          | ertificate.  |
| Correct vessel name                                        | y.                  | Oertificate fee+ VAT will be          | applied      |
| Maersk operated vessel                                     | <u>ل</u>            | Maersk does not verify othe           | r types or   |
| Seaworthiness                                              | يك                  | formats of Certificates written i     | ly customer. |
| Vessel owner                                               | ىك                  |                                       |              |
| Vessel flag nationality                                    | ىك                  | Miscellaneous                         |              |
| Built date and year                                        | ىك                  | Class and classification              | ىك           |
| chedule                                                    |                     | Vessels P&I club                      | 4            |
| No Scheduled calls                                         | يلى<br>ل            | SMC and DOC                           | ىك           |
| No Call Countries                                          |                     | Ship Security Certificate (ISPS)      | 4            |
|                                                            |                     | Institute Classification Clause (ICC) | لى ا         |
| Planned route                                              | ىك                  | Israel declarations                   | d.           |
| Regular line vessel                                        | يان                 | Letter of Credit Number               |              |
| Vessel not prohibited from entry into particular port      | يلى                 | Your reference goes here              | 0.00         |

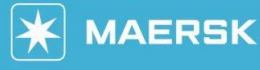

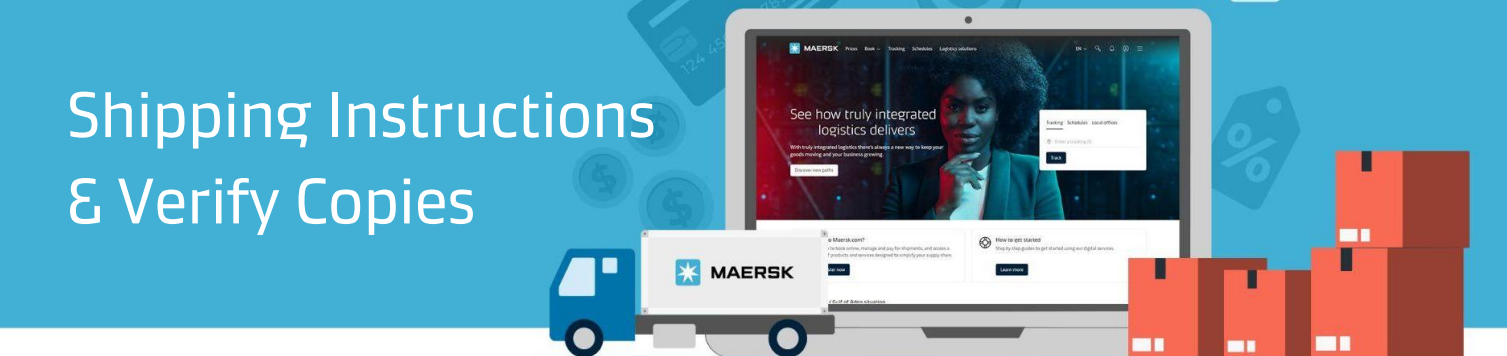

### Step 4: Fill the Parties' details

|           | Consignee (2) ADD                                                 | First Notify Party (at ADD                                                                                                    |
|-----------|-------------------------------------------------------------------|----------------------------------------------------------------------------------------------------|
| 53        | TO ORDER                                                          | SAME AS CONSIGNEE                                                                                                    |
|           | You must add a Consignee to this shipment or set as<br>"To Order" | Search by company name or customer code. Please contact CS agent for help.                                                                                                    |
| Ø<br>Edit | SEARCH / ADD PARTY By trading name By customer code Tooling name  |                                                                                                    |
| 0         | Country                                                           | Adding a new party To add a new party, enter their details bee and perform search to therk if                                                                                                    |
| Edit      | City (Optional)                                                   | they exist already. If no results are<br>found you would ask to complete<br>additional details in order to create a<br>main scienti                                                                                                    |
|           |                                                                   | Search<br>You will see the search result.                                                                                                    |
|           | Edit<br>Edit                                                      | Consigne & ADO  Consigne & ADO  Consigne & ADO  Consigne & ADO  Consigne & ADO  Consigne & Consigne to this shipment or set as  Control  SEACH / ADO PARTY By trading name  Control  SELECT COUNTRY  Control  Control  Cont |

#### Step5: Fill in the Payers' details

| Payers                                   |                       |                                       | "No" means to hide charges from BI<br>"Yes" means to show charges on BL           |
|------------------------------------------|-----------------------|---------------------------------------|-----------------------------------------------------------------------------------|
| Do you want to display t                 | hese charges and amou | nts on the bill of lading? 💿 No 🔵 Yes | Sometimes, it is destination country's rul                                        |
| Step 1) Ensure                           | your Payers are       | e present:                            | hide/show charges on BL. Hease kindly<br>contact CS agent for checking in advance |
| Company ABC Limite<br>Company EDF Limite | ed<br>ed              |                                       |                                                                                   |
|                                          |                       | Invoice reference                     |                                                                                   |
| Add payer                                |                       |                                       | Add more payer besides the current ones                                           |

| Charge Types         Tick box to choose charge group(s)                                                                   | Payment Terms ③                                    | Payer Payer Code Invoice Reference ⑦  |
|----------------------------------------------------------------------------------------------------|----------------------------------------------------|---------------------------------------|
| ORIGIN                                                                                                    |                                                    | dropdown                              |
| Terminal Handling Service - Origin                                                                                        | Prepaid Collect                                    | Assign payer                          |
| Documentation Fee - Origin                                                                                                | Prepaid Collect                                    | Assign payer V                        |
| FREIGHT                                                                                                    |                                                    | A Company ABC Limited                 |
| Basic Ocean Freight                                                                                                    | Prepaid Collect                                    | Company EDF Limited<br>+ Add payer    |
| Bunker Adjustment Factor                                                                                                  | Prepaid Collect                                    | Assign payer V                        |
| ustomer, please note that a change of payer, or payment te<br>t provided the right information while submitting the shipp | rms, could lead to an administrative charge if you | Pls read the notes of Payer Amendment |
|                                                                                                    |                                                    | Fee + VAT applicable                  |

Shipping Instructions & Verify Copies  $\mathbf{X}$ 

how truly integra

Der now

MAERSK

MAERSK

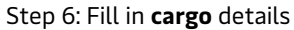

| oked commodity: Furnitu<br>Kind of packages | 6 digit HS Code                | Input 6-digit HS cod | e (compulsory) |                                                 |
|---------------------------------------------|--------------------------------|----------------------|----------------|-------------------------------------------------|
|                                             | ~                              |                      |                |                                                 |
| Choose Kind of pack                         | kages                          |                      |                |                                                 |
| go description                              |                                |                      |                |                                                 |
|                                             |                                |                      |                |                                                 |
| our description goes here.                  | Free text to <b>describe</b> y | our cargo            | Youd           | can create the<br>mplate here                   |
| our description goes here.                  | Free text to describe y        | our cargo            | You<br>Te      | can create the<br>mplate here<br>OPEN TEMPLATES |

|                                                                                                    | Container Deta                                                         | ils Seal        | C-Brick (a) Blick                                | mal Details                 | each             | neta (comp                                      | uisory)                                                             |
|----------------------------------------------------------------------------------------------------|------------------------------------------------------------------------|-----------------|--------------------------------------------------|-----------------------------|------------------|-------------------------------------------------|---------------------------------------------------------------------|
| 40 D                                                                                                    | ry High                                                                |                 |                                                  |                             |                  |                                                 |                                                                     |
|                                                                                                    | Container<br>number                                                    | Pkgs<br>(count) | Cargo wt.<br>(kg)                                | Volume<br>(m <sup>3</sup> ) | Tare wt.<br>(kg) | VGM<br>(kg)                                     | VGM method                                                          |
| 1/1                                                                                                    | 2000000000                                                             | 1               | 15000.000                                        | 50.0000                     | 3880             | 20000                                           | Weight of cargo added to conta                                      |
| live o                                                                                                    | container del                                                          | Seals and F     | M and sea                                        | ls                          | Choose           | tab and inp<br>/N1234567                        | ut Carrier seal (compulsory)<br>and other seals if any.             |
| ive o                                                                                                    | Container del<br>Container Details<br>/ High<br>Container Sh<br>number | Seals and F     | M and sea<br>Additional Detai                    | IS<br>IS<br>er seal         | Choose           | tab and inp<br>/N1234567<br>s seal              | ut Carrier seal (compulsory)<br>and other seals if any.<br>Vet seal |
| aive of the following of the following o | Container Details<br>/ High<br>Container Sh<br>number                  | Seals and F     | M and sea<br>Idditional Detai<br>Carrie<br>VN123 | ls<br>er seal<br>4567       | Choose           | tab and inp<br>/N1234567<br>s seat<br>Click Sav | ut Carrier seal (compulsory)<br>and other seals if any.<br>Vet seal |

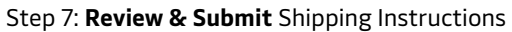

| Review                                                                                            |                                                                                  | Pre                                         | view & Send SI Print Preview             |
|---------------------------------------------------------------------------------------------------|----------------------------------------------------------------------------------|---------------------------------------------|------------------------------------------|
| Document details                                                                                  |                                                                                  |                                             |                                          |
| B/L No<br>XXXXXXXXXXXXXXXXXXXXXXXXXXXXXXXXXXXX                                                    | Booking No<br>XXXXXXXXXXXXXXXXXXXXXXXXXXXXXXXXXXXX                               | Document Type<br>Waybill (Shipped on Board) |                                          |
| Vessel Name<br>MAERSK HAI PHONG(LR)                                                               | Voyage No.<br>340N                                                               | SCAC<br>MAEU                                | Export References -                      |
| 0 Place of Receipt                                                                                | -& Port of Loading<br>Ho Chi Minh City                                           | & Port of Discharge<br>Oakland              | 0 Place of Delivery                      |
| Maersk agent details                                                                              |                                                                                  | Free detention and demurrage tim            | e<br>OF-LE AM                            |
| Transshipment                                                                                     |                                                                                  | In-transit                                  | change where<br>necessary                |
| Shipment References<br>Does this shipment have a House Bi<br>Is the House Bill of Lading (HBL) to | III of Lading (Is this Master bill of lading)?: Yes<br>be created by Maersk?: No | Certificates                                |                                          |
|                                                                                                   |                                                                                  |                                             | Edit Document Details     Gick Send ship |
|                                                                                                   |                                                                                  |                                             | Instruction                              |
| - Previous                                                                                        |                                                                                  | Print Preview                               | Save Draft Send shipping instructions    |

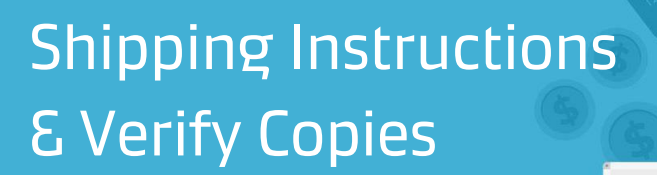

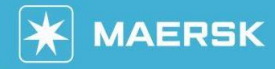

how truly integral logistics delivers

Der how

K MAERSK

## Step 8: View Verify Copy

| B/L number:00000000 ①                                                                                               | Da Nang, VN<br>Departs 04 Oct 2023           | Savannah, US<br>Arrives 20 Nov 2023 | 2 x 40 Dry High<br>Garments, apparel. new |
|----------------------------------------------------------------------------------------------------|----------------------------------------------|-------------------------------------|-------------------------------------------|
| Summary Documents Containers &                                                                                      | GM Parties Charges Log                       |                                     |                                           |
| lick a document to download. Please print a dov                                                                     | nloaded document only if it is necessary. Mo | re permission details can be found  | there.                                    |
| & Booking confirmation                                                                                              | 28 Sep 2023, 13:3                            | 7                                   | Issued                                    |
| & Verity copy                                                                                                    | 29 Sep 2023, 02:4                            | 15                                  | Issued                                    |
| Nit time to alians in local time unless otherwise<br>When the Verify<br>Copy is in blue, click<br>on it to download | erand                                        |                                     |                                           |

#### Step 8.1: Revise Verify Copy

| B/L number: XXXXXXXXXXXXXXXXXXXXXXXXXXXXXXXXXXXX                                                                                         | Minh City, VN<br>12 Oct 2023 | Oakland, US<br>Arrives 17 Nov 2023                           | I x 40 Dry High<br>Furniture, nos                                                                         |
|----------------------------------------------------------------------------------------------------|------------------------------|--------------------------------------------------------------|----------------------------------------------------------------------------------------------------|
| Summary Documents Containers & VGM Parties C                                                                                             | Tharges Log                  |                                                              |                                                                                                    |
| 2 tasks to complete ①<br>Container gate in by 11 Oct 2023, 10:00 Due<br>Pick empty container by 11 Oct 2023, 10:00 Due<br>View all tasks |                              | 1 document issued (1)                                        | 2 Oct 2023, 10:31                                                                                         |
| පී Transport plan summary ①                                                                                                    |                              |                                                              | Bill of Lading ①                                                                                          |
| Status: On time<br>Latest event and location: Journey not started <u>View full transport pla</u>                                         | ග වේ                         |                                                              | B/L will be available on vessel departure,<br>subject to payment and without the need for<br>an approval. |
| Origin                                                                                                    | Des                          | tination<br>Verify copy if<br>you would like<br>to revise bl | Amend verify copy                                                                                         |